① 下記URLをクリックする。

## https://jfaid.jfa.jp/uniid-server/login

次の下記画面の②の画面をクリックし個人情報及びJFAIDとPWを取得する。
 ③の画面に取得したJFAIDとPWを入力しログインする。

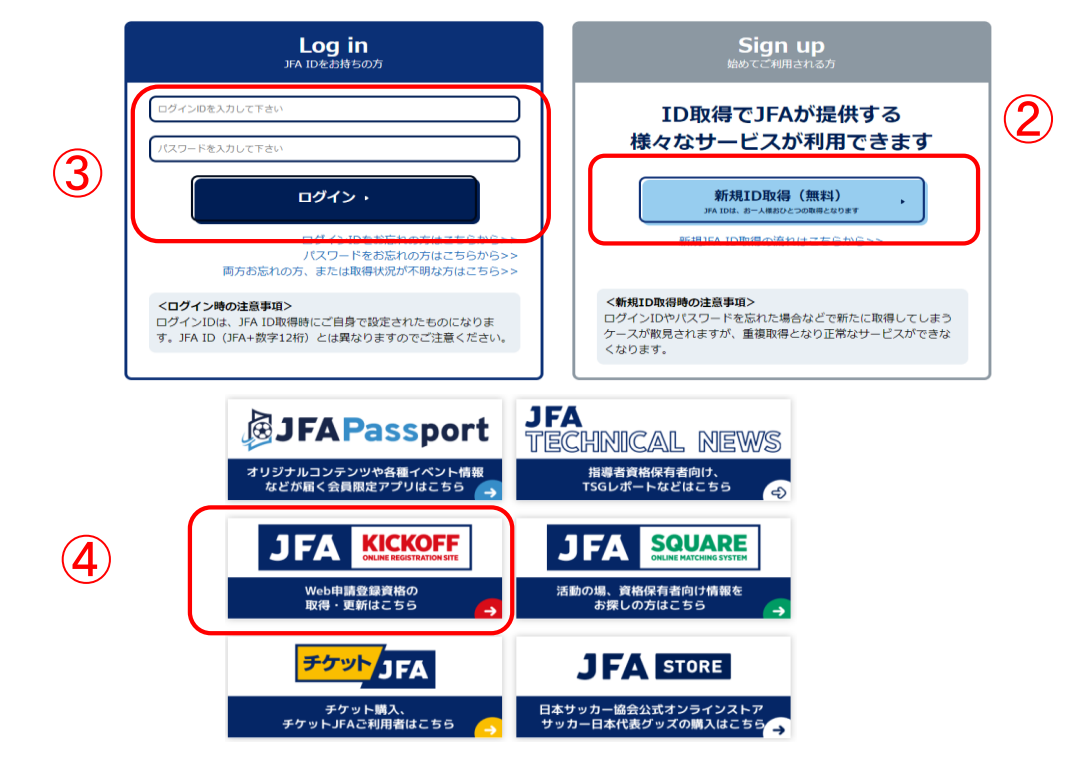

## 以下マイページの画面から5~12までを選択し、支払い手続きを行う。

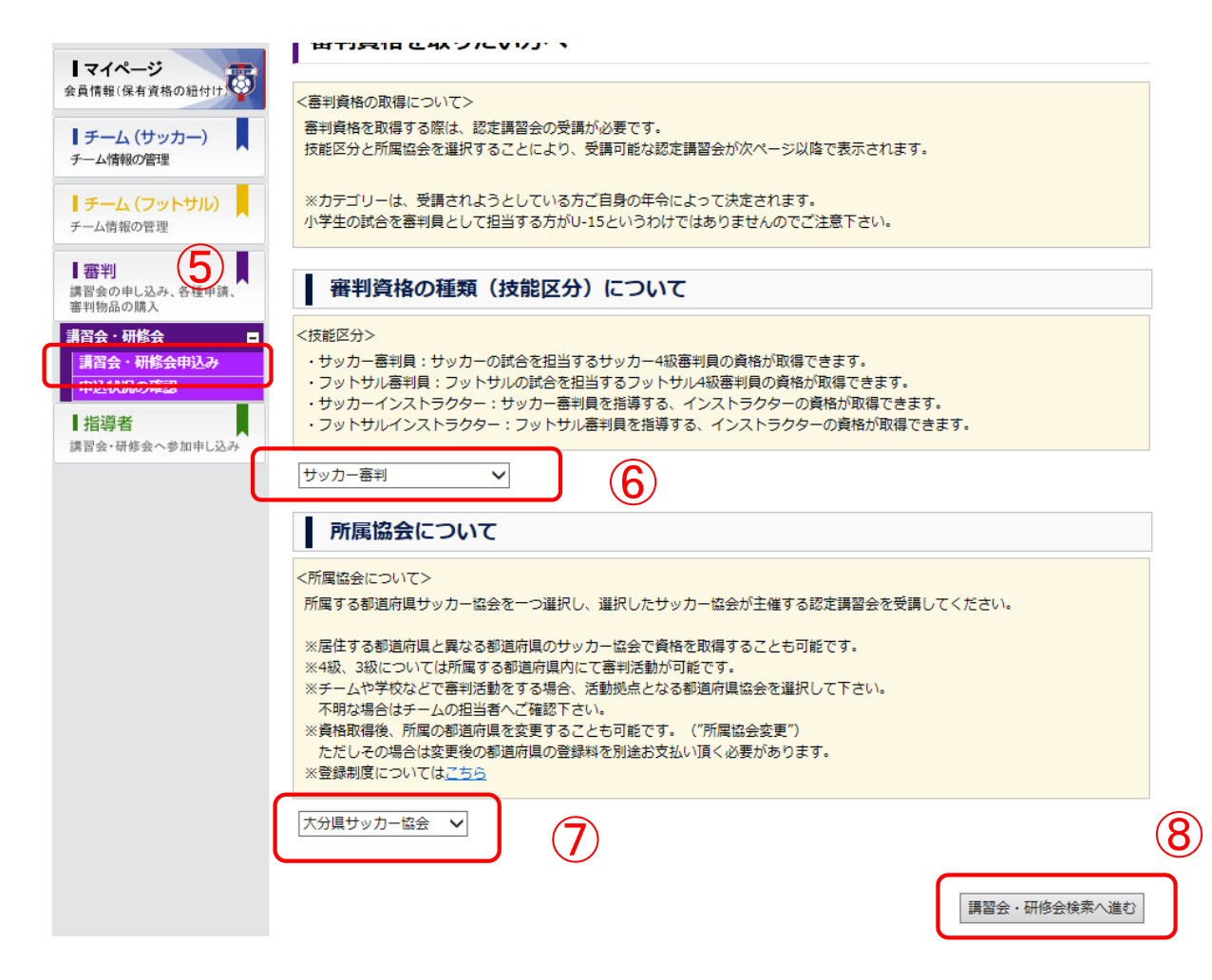

|                                                                 | 講習会・研                             | 邢修会申込み                       | *    |    |                                             | ษ                                 | ヘルフ 🔫        | <b>८९</b> ७६  |                            | 7275                                                                                                    |
|-----------------------------------------------------------------|-----------------------------------|------------------------------|------|----|---------------------------------------------|-----------------------------------|--------------|---------------|----------------------------|----------------------------------------------------------------------------------------------------|
| <b>マイページ</b><br>会員情報(保有資格の紐づけ)<br><b>レチーム(サッカー)</b><br>チーム情報の管理 | 技能区分<br>主催協会<br>講習会・研修会名<br>パスワード | サッカー審判       大分県サッカー       □ | ·協会  | ~  | - 講習会・F<br>講習会・F<br>講習会・F<br>eラーニン          | 研修会区分<br>研修会番号<br>研修会開催日<br>ック    | 新規講習会        | <b>~</b>      |                            |                                                                                                    |
| チーム(フットサル)<br>チーム情報の管理  日審判 調習会の申し込み、各種申請、                      |                                   |                              |      |    |                                             | 全                                 | 1/<br>4件1ページ | ページ≧<br>沖 1 / | 検到<br>当たりの件数 1<br>ページ目 M ◀ | ₽<br>0件 ¥                                                                                                    |
| 講習会・研修会 ■<br>講習会・研修会申込み                                         | 地区名                               | 講習会・研修会<br>区分 (番号)           | 年度   | 資格 | 講習会・研修会名                                    | 開催期間                              | 開催場所         | 定貝            | 申込期間                       | カテゴ<br>リー                                                                                                    |
| 申込状況の確認<br>指導者<br>講習会・研修会への参加申し込み                               |                                   | 新規講習会<br>(044R10001168)      | 2023 | 4級 | <u>別府市中央公民館開</u><br>催サッカー塞判4級<br>審判新規認定講習会  | 1)<br>2023/03/11~<br>2023/03/11   | 大分県別府<br>市   | 60            | 2022/12/26~<br>2023/03/06  | <ul> <li>一般・</li> <li>ユース</li> <li>審判</li> <li>(U-</li> <li>18)・</li> <li>ユース</li> <li>審判</li> <li>(U-15)</li> </ul> |
|                                                                 |                                   | 新規調習会<br>(044R10001169)      | 2023 | 4級 | <u>大分県教育会館開催<br/>サッカー塞判4級塞<br/>判新規認定講習会</u> | (12)<br>2023/03/05~<br>2023/03/05 | 大分県大分<br>市   | 60            | 2022/12/26~<br>2023/02/28  | <ul> <li>一般・</li> <li>ユース</li> <li>審判</li> <li>(U-</li> <li>18)・</li> <li>ユース</li> <li>審判</li> <li>(U-15)</li> </ul> |
|                                                                 |                                   | 新規講習会<br>(044R10001158)      | 2023 | 4級 | <u>別府ミネルバU15</u><br>専用新規講習会                 | 2023/02/05~<br>2023/02/05         | 大分県別府<br>市   | 30            | 2022/11/27~<br>2023/01/31  | <ul> <li>一般・</li> <li>ユース</li> <li>審判</li> <li>(U-</li> <li>18)・</li> <li>ユース</li> <li>審判</li> <li>(U-15)</li> </ul> |

別府市か大分市の希望する、⑪か⑫を講習会を選択する。